1º passo) Acesse o Sistema

Acadêmico do IFF

(academico.iff.edu.br) e vá

para a área de **Aluno**.

Informe seu Login

(matrícula) e senha e clique em ok.

| <b>O-ACADE</b>                  | MICO WEB                              |                |
|---------------------------------|---------------------------------------|----------------|
| Um site que faci                | lita as suas atividad                 | es.            |
| Por favor, entr<br>campos abaix | re com suas informaçõe<br>o:<br>Senha | s de login nos |
| Login                           | Denna                                 |                |

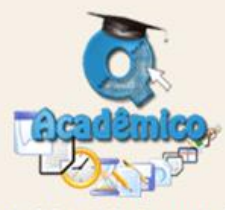

O Q-Acadêmico Web o aproxima ainda mais da sua instituição, dos seus professores e da sua turma. É uma importante ferramen-ta que possibilitará a você, enquanto estudante, um universo de informações muito grande, ao alcance de poucos cliques.

Qualidata Soluções em Informática www.qualidata.com.br

## OPÇÕES DO MÓDULO DO ALUNO

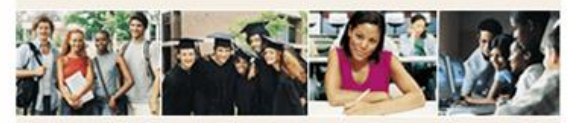

O Q-Acadêmico Web oferece uma grande quantidade de informações para você. Através dos ícones abaixo você pode conhecer melhor as opções deste módulo.

Passe o mouse sobre os ícones para visualizar sua descrição.

## PASSE O MOUSE SOBRE OS ÍCONES:

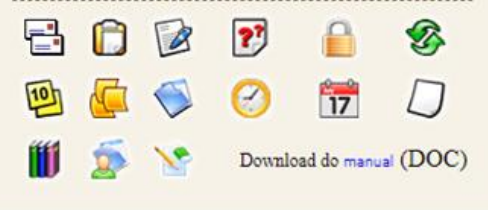

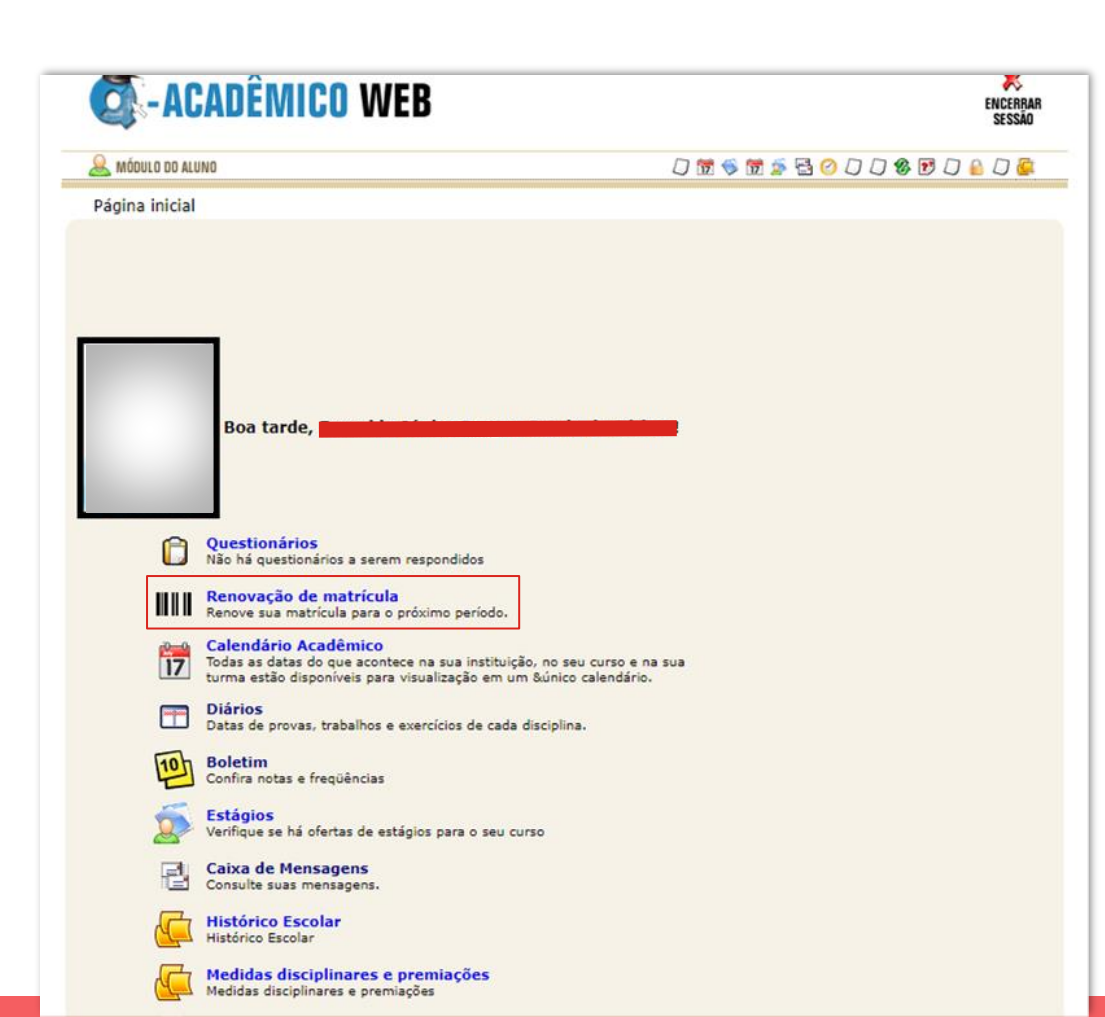

2° passo) No período de

## Renovação de matrícula,

aparecerá uma nova opção

para este fim.

3° passo) Aparecerá a pergunta: "Deseja confirmar sua matrícula em 2021/2\*?". Basta clicar em **Confirmar** para concluir a ação.

\*A data pode variar de acordo com o semestre e ano.

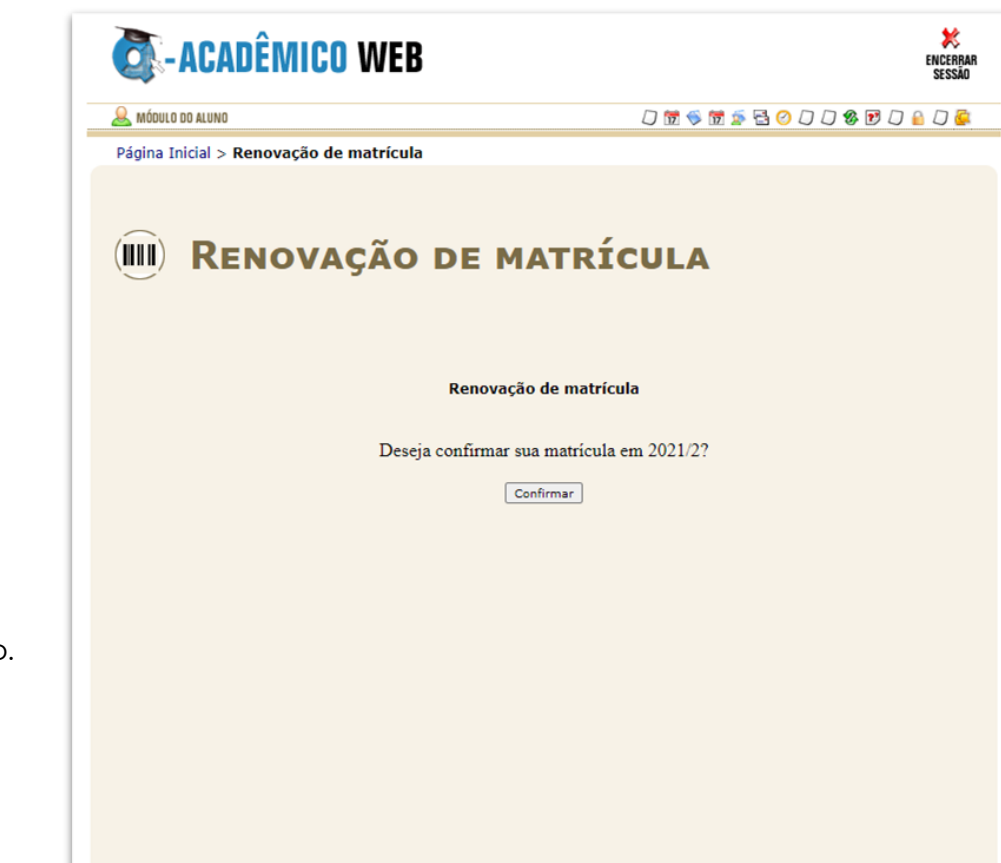

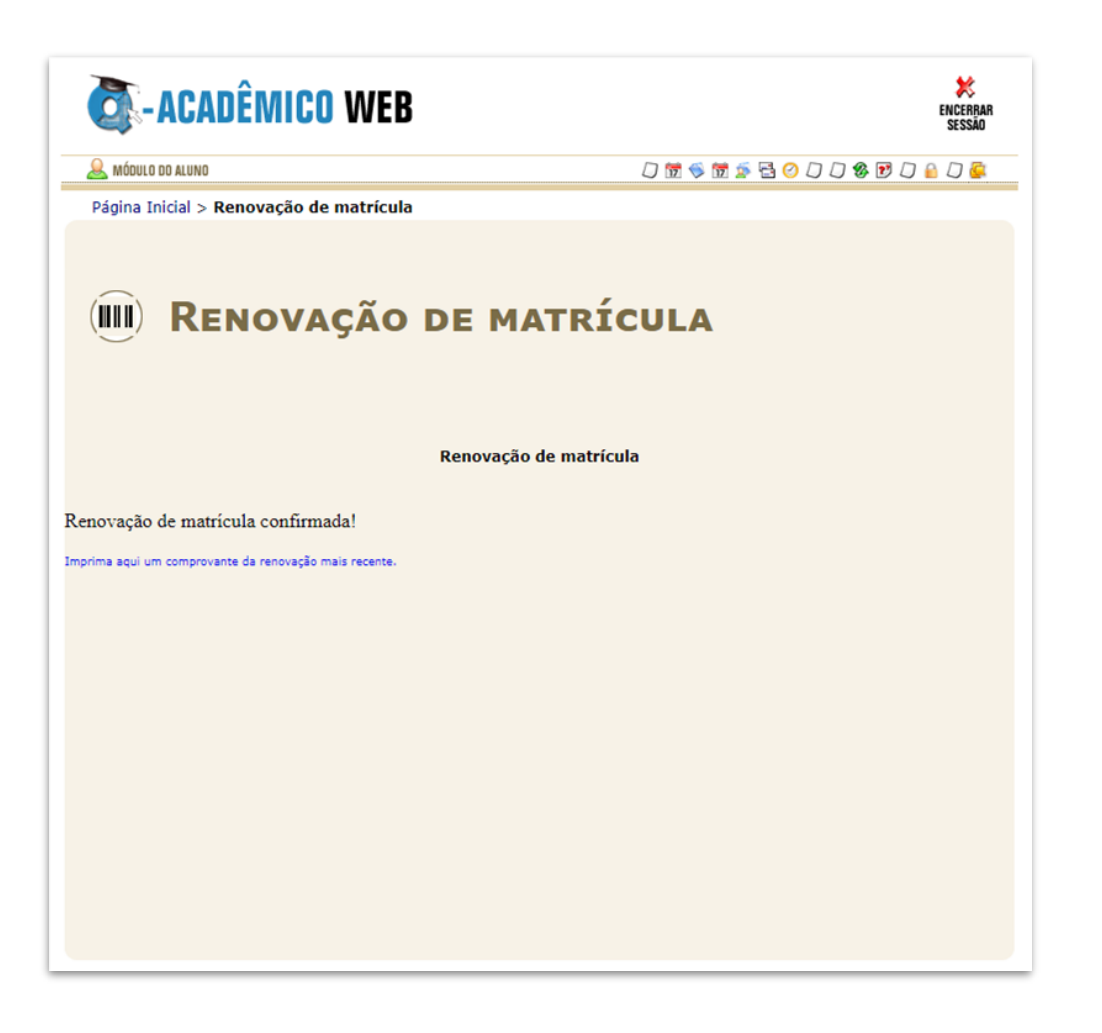

4º passo) Renovação **concluída**. Caso queira seu comprovante, basta clicar no link abaixo da mensagem. 5° passo) Depois da renovação de sua matrícula, você deve fazer a seleção das disciplinas que deseja cursar no semestre. Para isso, acesse a opção **Pedidos de Matrícula**.

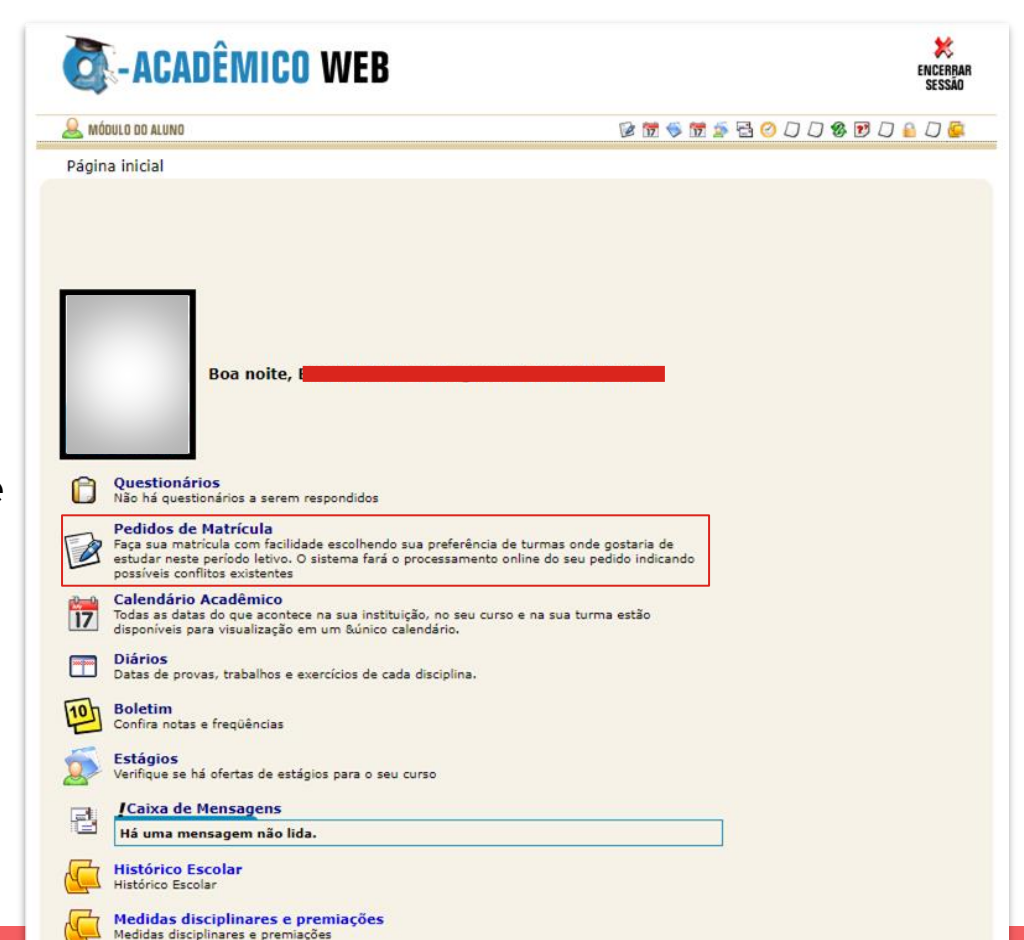

| Página                                                                                              | Inicial > Pedi                                                                                            | dos de matrícula                                                                                                    | i i i i i i i i i i i i i i i i i i i                                                                         | 2 2 0 2                                                                                                    |                                                                                                    | 9 () 🔊                                                | U 🥵            |
|----------------------------------------------------------------------------------------------------|----------------------------------------------------------------------------------------------------|----------------------------------------------------------------------------------------------------|----------------------------------------------------------------------------------------------------|----------------------------------------------------------------------------------------------------|----------------------------------------------------------------------------------------------------|-------------------------------------------------------|----------------|
|                                                                                                    | Ped                                                                                                    | idos de Matríci                                                                                                    | ULA                                                                                                    |                                                                                                    |                                                                                                    |                                                       |                |
| Via<br>Pa<br>col<br>pa<br>Pa                                                                        | sualize abaixo a<br>ra efetuar o ser<br>luna pedido, de<br>ra baixo.<br>ra finalizar. é n                 | is ofertas de componentes curriculares disponívei<br>u pedido de matricula é simples, basta marcar as<br>finindo a ordem de prioridade movendo a compor<br>reciso clicar no hotão "salvar"                                                                                                    | is para você.<br>disciplinas desejada<br>ente curricular para                                                 | is na<br>a cima ou                                                                                                    |                                                                                                    |                                                       |                |
| Al                                                                                                  | uno: Evera                                                                                                | Ido Júnior Borges Garcia de Pádua                                                                                                    |                                                                                                    | Di<br>Vi<br>de                                                                                                    | isciplinas nã<br>sualizar Hor<br>o que já está                                                                             | o ofertada<br>ário (some<br>á salvo)                  | s<br>Ente      |
|                                                                                                    |                                                                                                    |                                                                                                    |                                                                                                    |                                                                                                    |                                                                                                    |                                                       |                |
| leciona<br>Diário                                                                                   | dos:<br>Código                                                                                            | Descrição Período Turma                                                                                                    | Vagas Ti                                                                                                    | po Ped                                                                                                    | lido                                                                                                    | Priori                                                | dade           |
| leciona<br>Diário<br>Sponíve                                                                        | dos:<br>Código                                                                                            | Descrição Período Turma                                                                                                    | Vagas Ti                                                                                                    | po Ped                                                                                                    | iido 🗌                                                                                                    | Priori                                                | idade          |
| leciona<br>Diário<br>sponíve<br>Diário                                                              | dos:<br>Código<br>tis:<br>Código                                                                          | Descrição Período Turma                                                                                                    | Vagas Ti                                                                                                    | po Ped                                                                                                    | lido Vagas                                                                                                    | Priori                                                | dade<br>Pedido |
| eleciona<br>Diário<br>Sponíve<br>Diário<br>182607                                                   | dos:<br>Código<br>is:<br>Código<br>CSECBJ.17                                                              | Descrição         Período         Turma           Descrição         Cálculo III(80H)<br>(Qui 19:11~20:00 Qui 20:20~21:10)                                                                                                    | Vagas Ti<br>Período                                                                                           | po Ped<br>Turma<br>92.3INT                                                                                                    | Vagas<br>50                                                                                                    | Priori<br>Tipo<br>OBR                                 | dade<br>Pedido |
| eleciona<br>Diário<br>Sponíve<br>Diário<br>182607                                                   | dos:<br>Código<br>is:<br>CsecBJ.17<br>CSECBJ.18                                                           | Descrição         Período         Turma           Cálculo III(80H)<br>(Cui 19:11~20:00 Qui 20:20~21:10)         Equações Diferenciais(80H)<br>(Qui 20:22:00)         Equações Diferenciais(80H)                                                                                                    | Vagas Ti<br>Período<br>3<br>2                                                                                 | po Ped<br>Turma<br>92.3INT<br>92.3INT                                                                                                    | Vagas<br>50<br>50                                                                                                    | Priori<br>Tipo<br>OBR<br>OBR                          | Pedido         |
| eleciona<br>Diário<br>Sponíve<br>Diário<br>182607<br>182609<br>182611                               | dos:<br>Código<br>cscc8.17<br>cscc8.18<br>cscc8.19                                                        | Descrição         Período         Turma           Cálculo III(80H)         Descrição         Cálculo III(80H)           (Qui 19:11*20:00 Qui 20:20~21:10)         Equações Diferenciais(80H)         Cálculo III(80H)           (Qua 20:20~22:00)         Fisica II(80H)         Ter 19:11*20:00 Ter 20:20~21:10]                                                                                                    | Vagas Ti<br>Período<br>3<br>3<br>3<br>3                                                                       | po         Ped           Turma         92.31NT           92.31NT         92.31NT           92.31NT         92.31NT                                                                       | Vagas           50           50           50                                                                               | Priori<br>Tipo<br>OBR<br>OBR                          | Pedido         |
| Eleciona<br>Diário<br>Sponíve<br>Diário<br>182607<br>182611<br>182611                               | dos:<br>Código<br>cis:<br>CSECBJ.17<br>CSECBJ.18<br>CSECBJ.19<br>CSECBJ.20                                | Descrição         Período         Turma           [cálculo III(80H)         [Qui 19:11~20:00 Qui 20:20~21:10]         [Qui 19:11~20:00 Qui 20:20~21:10]           [qua 20:20~22:00]         Fisica II(80H)         [[Ter 19:11~20:00 Ter 20:20~21:10]           [Fisica Experimental II(40H)         [Fize Superimental II(40H)         [Ter 21:11~22:50]                                                                                                    | Vagas Ti<br>Período<br>3<br>3<br>3<br>3<br>3<br>3                                                             | po Ped<br>Turma<br>92.31NT<br>92.31NT<br>92.31NT<br>92.31NT                                                                                                    | Vagas<br>50<br>50<br>50<br>50                                                                                              | Priori<br>Tipo<br>OBR<br>OBR<br>OBR                   | Pedido         |
| Eleciona<br>Diário<br>Sponíve<br>Diário<br>182607<br>182611<br>182610<br>182613                     | dos:<br><u>Código</u><br>cscca.17<br>Cscca.18<br>Cscca.19<br>Cscca.20<br>Cscca.21                         | Descrição         Período         Turma           Cáculo III(80H)         Descrição         Cáculo III(80H)         Cáculo III(80H)                                                                                                    | Vagas Tr<br>Período<br>3<br>3<br>3<br>3<br>3<br>3<br>3<br>3<br>3<br>3                                         | pp         Ped           Turma         92.31NT           92.31NT         92.31NT           92.31NT         92.31NT           92.31NT         92.31NT                                     | Vagas           50           50           50           50           50           50           50                           | Priori<br>Tipo<br>OBR<br>OBR<br>OBR<br>OBR            | Pedido         |
| Eleciona<br>Diário<br>Diário<br>182607<br>182607<br>182611<br>182610<br>182613<br>182606            | dos:<br><u>Código</u><br>csecal.17<br>Csecal.18<br>Csecal.19<br>Csecal.20<br>Csecal.21                    | Descrição         Período         Turma           Cálculo III(80H)         Descrição         Cálculo III(80H)           [Qui 19:11~20:00 Qui 20:20~21:10]         Equações Diferenciats(80H)         Qui 20:20~22:00]           Fisica II(80H)         [Qui 20:20~21:10]         Escarita Secondaria Secondaria Seconda | Vagas Tr<br>Período<br>3<br>3<br>3<br>3<br>3<br>3<br>3<br>3<br>3<br>3<br>3<br>3<br>3                          | pp         Ped           Turma         92.31NT           92.31NT         92.31NT           92.31NT         92.31NT           92.31NT         92.31NT           92.31NT         92.31NT   | Vagas           50           50           50           50           50           50           50           50           50 | Priori<br>Tipo<br>OBR<br>OBR<br>OBR<br>OBR<br>OBR     | Pedido         |
| Eleciona<br>Diário<br>Sponíve<br>Diário<br>182609<br>182611<br>182610<br>182613<br>182605<br>182612 | dos:<br>Código<br>CSECBJ.17<br>CSECBJ.18<br>CSECBJ.19<br>CSECBJ.20<br>CSECBJ.21<br>CSECBJ.22<br>CSECBJ.23 | Descrição         Período         Turma           Cálculo III(80H)         [Qui 20:20~21:10]         [Qui 20:20~21:10]           Equações Drenciate(80H)         [Qui 20:20~21:10]         [Qui 20:20~21:0]           Fisica II(80H)         [Tir 19:11~20:00 Tr 20:20~21:10]         [Side II(80H)]           [Tir 19:11~20:00 Tr 20:20~21:10]         [Side Zide Science]         [Seg 21:11~20:00]           [Seg 21:11~22:00]         [Algorithos e Estruturas de Dados I(60H)]         [Seg 19:11~20:00 Seg 20:20~21:10]           Introdução à Ciência dos Materials(60H)         [Qua 5:4(-00:18:20]         [Sed 19:11~20:00 Seg 20:20~21:10]                                                                                                    | Vagas Tr<br>Período<br>3<br>3<br>3<br>3<br>3<br>3<br>3<br>3<br>3<br>3<br>3<br>3<br>3<br>3<br>3<br>3<br>3<br>3 | pp         Ped           92.31NT         92.31NT           92.31NT         92.31NT           92.31NT         92.31NT           92.31NT         92.31NT           92.31NT         92.31NT | ido<br>Vagas<br>50<br>50<br>50<br>50<br>50<br>50<br>50                                                                     | Tipo<br>OBR<br>OBR<br>OBR<br>OBR<br>OBR<br>OBR<br>OBR | dade Pedido    |

6° passo) Nesta página aparecerão todas as disciplinas disponíveis. Selecione as desejadas na coluna de **Pedido**. 7º passo) Depois de seguir as orientações e verificar que as informações estão corretas, clique em **Salvar**. Pronto! Pedido salvo com sucesso.

| 182607 | Codigo                                                                                    | Descrição                                              |           |         | Período | Turma   | Vagas | Tipo         | Pedido       | Prioridade   |
|--------|-------------------------------------------------------------------------------------------|--------------------------------------------------------|-----------|---------|---------|---------|-------|--------------|--------------|--------------|
|        | CSECBJ.17                                                                                 | Cálculo III(80H)<br>[Qui 19:11~20:00                   | 3         | 92.3INT | 50      | OBR     |       | [Cima   Baix |              |              |
| 182606 | 06 CSECBJ.22 Algoritmos e Estruturas de Dados I(60H)<br>[Seg 19:11~20:00 Seg 20:20~21:10] |                                                        |           |         | 3       | 92.3INT | 50    | OBR          |              | [Cima   Baix |
| 182611 | CSECBJ.19                                                                                 | Física II(80H)<br>[Ter 19:11~20:00 Ter 20:20~21:10]    |           |         | 3       | 92.3INT | 50    | OBR          |              | [Cima   Baix |
| 182610 | CSECBJ.20                                                                                 | Física Experimental II(40H)<br>[Ter 21:11~22:50]       |           |         | 3       | 92.3INT | 50    | OBR          |              | [Cima   Baix |
| 182609 | CSECBJ.18                                                                                 | CBJ.18 Equações Diferenciais(80H)<br>[Qua 20:20~22:00] |           |         | 3       | 92.3INT | 50    | OBR          |              | [Cima   Baix |
| 182613 | CSECBJ.21                                                                                 | CSECBJ.21 [Seg 21:11~22:50]                            |           |         | 3       | 92.3INT | 50    | OBR          |              | [Cima   Baix |
| 182608 | CSECBJ.24                                                                                 | 4 Ciências do Ambiente(40H)<br>[Qua 18:21~20:00]       |           |         | 3       | 92.3INT | 50    | OBR          |              | [Cima   Baix |
| 182612 | CSECBJ.23     Introdução à Ciência dos Materiais(60H)     Cura 15:400:18:201              |                                                        |           | 3       | 92.3INT | 50      | OBR   |              | [Cima   Baix |              |
|        |                                                                                           |                                                        |           |         |         |         |       |              |              |              |
| sponív | eis:                                                                                      | diag                                                   | acceleñ a | Derfede |         |         | Vaga  |              | Tipe         | وليتوم       |